#### Q: How do I change the password on my router?

A: Log into the router by entering its IP address into a browser. The default IP address is http://192.168.0.1. Click on "**Password**" on the left hand side.

| 🖲 Setup - Microsoft Internet Explorer |                                                                                                    |                                 |
|---------------------------------------|----------------------------------------------------------------------------------------------------|---------------------------------|
| File Edit View Pavorites Tools Help   |                                                                                                    | <u></u>                         |
| 🌀 Back 🔹 🔘 · 💌 📓 🏠 🍃                  | 🔎 Search 🤺 Favorites 🕢 🔗 🍰 🔯 🔹 📃 📘                                                                                      | 3 - 3                           |
| Address http://192.168.0.1            |                                                                                                    | 👻 🄁 Go                          |
| TRENDnet Pas                          | ssword                                                                                                    |                                 |
| Router Setup                          | Password<br>The password protects the configuration of<br>Once set (recommended), you will be pro-<br>when you connect. | lata.<br>mpted for the password |
| Setup Wizard                          | New password:                                                                                                    |                                 |
| LAN                                   | Verify password:                                                                                                    |                                 |
| Wireless                              |                                                                                                    |                                 |
| Password                              | Save Cancel Help                                                                                                    |                                 |
| Status                                |                                                                                                    |                                 |
| ▼ Advanced                            |                                                                                                    |                                 |
| Administration                        |                                                                                                    |                                 |
| Log Out                               |                                                                                                    |                                 |
| × <                                   |                                                                                                    | >                               |
| <b>ð</b>                              |                                                                                                    | 🔮 Internet                      |

# Q: What can I do if I forgot my password or want to reset back to factory defaults?

A: Press and hold in the reset button in the back of the router for approximately 15 seconds.

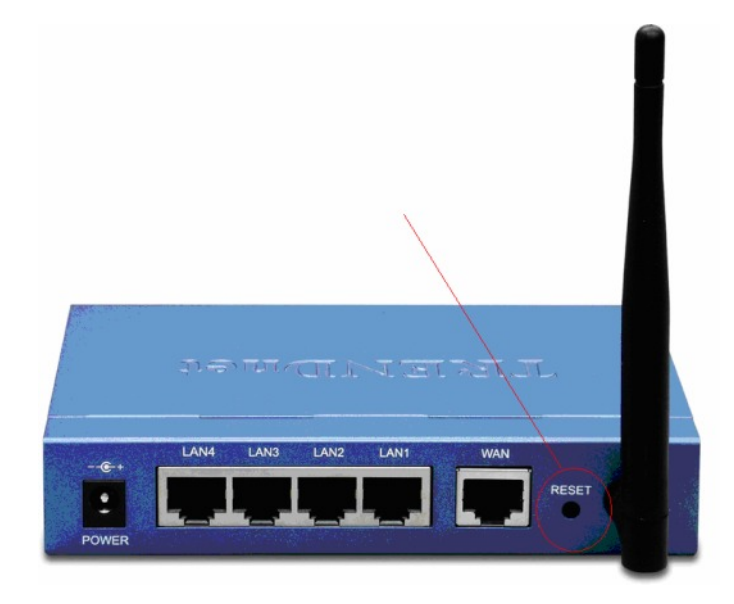

#### Q: How do I save or reload the configuration of my router?

A: Log into the router by entering its IP address into a browser. The default IP address is http://192.168.0.1. On the left hand side click on "Administration>Config File".

| The fifth time freester a                                                                                                    | CAPIDITE:      |                                                                               |
|----------------------------------------------------------------------------------------------------|----------------|-------------------------------------------------------------------------------|
| he for her utranes                                                                                                    | Toos Geb       |                                                                               |
| Geek · O · 🗶                                                                                                    | Search 👷       | Favorites 🚱 🔄 • 🍚 🗖 Units 🐑 Help Desk 💽 Howard Forums 🐑 Wells Fargo           |
| idress 🔄 C-\TEW431ERPIRouter                                                                                                    | Setup.htm      | 🗙 🔁 👳                                                                         |
| Google -                                                                                                    | M C Search *   | y <sup>herr</sup> 🌮 🎦 Rep popups 🤺 Check • 🔍 Autotrik - 🗍 Autofil 🛃 Options 🥖 |
| Vireless                                                                                                    | Config Fi      | le                                                                            |
| assword                                                                                                    | Backup Config  | Download a copy of the current settings.                                      |
| Itatus                                                                                                    |                | Download                                                                      |
| Advanced                                                                                                    | Restore Config | Restore previously saved settings from a file.                                |
| Access Control                                                                                                    |                | Browse                                                                        |
| Dynamic DNS                                                                                                    |                | Restore                                                                       |
| Virtual Servers                                                                                                    | Default Config |                                                                               |
| WAN Port                                                                                                    | Denault Coning | Restore factory default settings.                                             |
| Administration                                                                                                    |                | Persidie Dendurs                                                              |
| Config File                                                                                                    |                |                                                                               |
| Logs                                                                                                    |                | Cancel Help                                                                   |
| Options                                                                                                    |                |                                                                               |
| PC Database                                                                                                    |                |                                                                               |
| Routing                                                                                                    |                |                                                                               |
| Security                                                                                                    |                |                                                                               |
| opgrade i naiware                                                                                                    |                |                                                                               |
| and the second second se |                |                                                                               |
| LogOut                                                                                                    |                |                                                                               |
| Topo .                                                                                                    |                |                                                                               |

#### Q: How do I upgrade the firmware on my router?

A: Log into the router, by entering its IP address into your browser. The default IP address is http://192.168.0.1. On the left hand side click on "Administration> Upgrade Firmware".

| Setup - Microsoft Internet Explorer   |                                                                                     |
|---------------------------------------|-------------------------------------------------------------------------------------|
| Ele Edit Yew Pavorites Iools Help     |                                                                                     |
| 🔇 Back • 🕲 · 🖹 🗟 🏠 🔎 S                | arch 👷 Favorites 🕢 😥 - 🍓 🖾 - 🥃 📕 🎽 Livis 🗿 Help Desk 🜒 HowardForums 🜒 Wells Fargo 🥬 |
| Address C:\TEW431BRP(Router Setup Hzm | 🛩 🛃 Go                                                                              |
| Coogle -                              | ch • 🔗 🚧 🌮 PaperFlack 👰 No popupa 👋 Check • 🔍 Autouris. • 💮 Autoriti 🛃 Options 🥖    |
| wireless Dpgra                        | de Firmware                                                                         |
| Password                              | The upgrade firmware file needs to be downloaded and stored on<br>your PC.          |
| Status                                | Wireless Router Password                                                            |
| Advanced<br>Access Centrel            | Upgrade File: Browse.                                                               |
| Dynamic DNS     Internet              | Start Upgrade Cancel Help                                                           |
| Virtual Servers     WAN Port          |                                                                                     |
| Administration                        |                                                                                     |
| Config File                           |                                                                                     |
| Network Diag                          |                                                                                     |
| ▶ Options                             |                                                                                     |
| PC Database     Remete Admin          |                                                                                     |
| Routing                               |                                                                                     |
| Security                              |                                                                                     |
|                                       |                                                                                     |
| Lucht                                 |                                                                                     |
| Log Cak                               |                                                                                     |
| Done                                  | 🔮 internet                                                                          |

### Q: What is the default IP address of my router?

A: The Default IP is 192.168.0.1 with no username or password.

#### Q: How do I change the IP address of my router?

A: Log into the router by entering its IP address into a browser. The default IP address is http://192.168.0.1. On the left hand side click on "LAN".

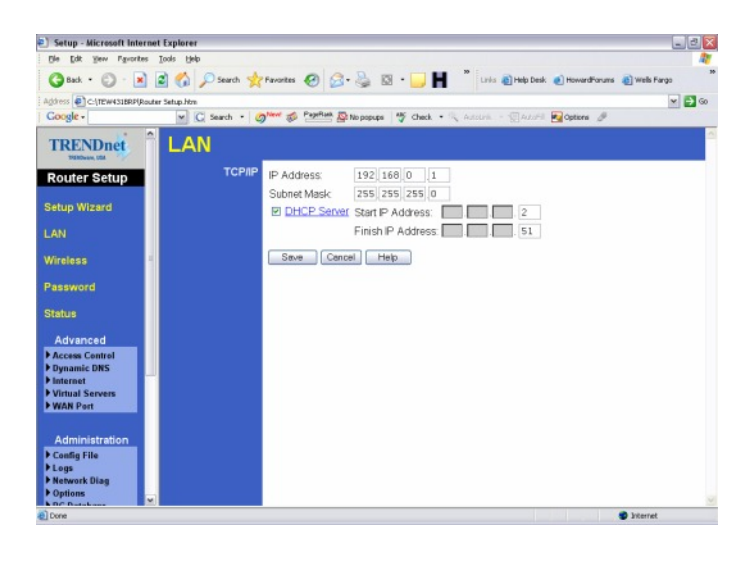

### **Q:** How do I configure the router through the web-based configuration?

A: Log into the router by entering its IP address into a browser. The default IP address is http://192.168.0.1

#### Q: How do I enable encryption on my router?

A: Log into the router by entering its IP address into a browser. The default IP address is http://192.168.0.1 Click on "Wireless".

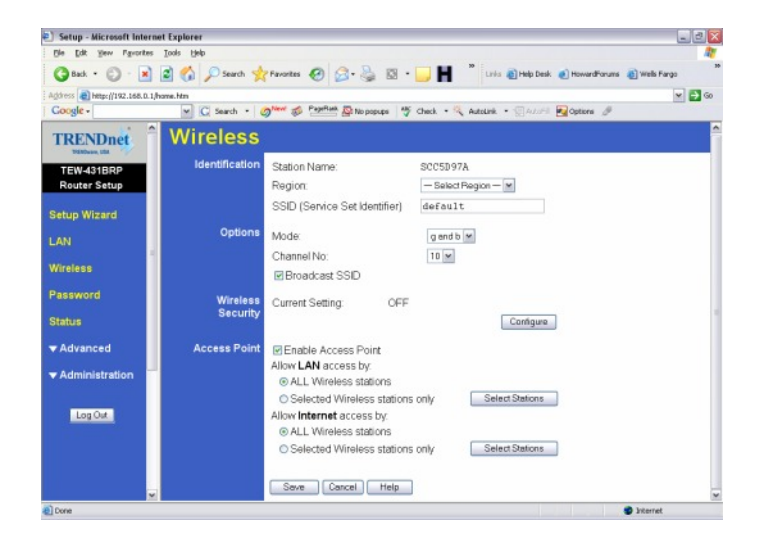

Click on configure settings, There you can select either WEP 64bit or 128bit, Also WPA-PSK.

| 🕘 http://192.168.0.1 - Wireless Security - Microsoft Internet Explorer 📃 🗖 🔀 |
|------------------------------------------------------------------------------|
| Elle Edit Yiew Favorites Iools Help                                          |
| Google - C Search - ONew S PageBank No popups >>                             |
| Wireless Security                                                            |
| Security System WEP                                                          |
| Authentication: Auto                                                         |
| Key Size: 64 bit 💌                                                           |
| Key 1: 💿                                                                     |
| Key 2: O                                                                     |
| Key 3: 🔿                                                                     |
| Key 4: O                                                                     |
| Passphrase: Generate                                                         |
| Save Cancel Help Close                                                       |
| Done     Done     Done                                                       |

#### Q: Where can I find the MAC address of my router?

A: Log into the router by entering its IP address into a browser. The default IP address is http://192.168.0.1. On the left hand side click on "Advanced>Wan Port".

| Setup - Microsoft Internet E                                                                   | xplorer        |                                                                                                    |
|------------------------------------------------------------------------------------------------|----------------|----------------------------------------------------------------------------------------------------|
| Ele Edit Yew Pavorites Io                                                                      | als tjelp      |                                                                                                    |
| 3 Back • 🕥 · 💌 🖻                                                                               | 🏠 🔎 Search 👷   | "Favorites 🥝 🍰 🗟 • 🥃 📕 🦉 Links 🗿 Help Desk. 🕘 HowardForums 🜒 Wells Fargo 🦉                                      |
| Agdress C:\TEW431BRP(Router S                                                                  | etup.htm       | ¥ 🛃 60                                                                                                    |
| Google -                                                                                       | 💌 🖸 Search 🔹 🧭 | 🔊 🐂 👘 🚰 🖓 No popups 👋 Check • 🔍 Astolinik 💮 Astolinik 🖉 Options 🖉                                               |
| TRENDnet                                                                                       | WAN Port       | t Configuration                                                                                                 |
| Router Setup                                                                                   | Identification | Hostname: SCEFA302 Domain Name:                                                                                 |
| Setup Wizard                                                                                   |                | WAN Port MAC Address: 00c002efa303                                                                              |
| LAN                                                                                            |                | Default Copy from PC                                                                                            |
| Wireless <sup>a</sup>                                                                          | IP Address     | P Address is assigned automatically (Dynamic IP Address)     Specified IP Address (Static IP Address)           |
| Password                                                                                       |                | C operated P Address (static P Address)                                                                         |
| Status                                                                                         | DNS            | Automatically obtain from Server     Use this DNS                                                               |
| Advanced<br>> Access Control<br>> Dynamic DNS<br>> Internet<br>> Virtual Servers<br>> WAN Port | Login          | Login Method None (Direct connection)                                                                           |
| Administration Config File Logs Network Diag Options Contemport                                |                | a di seconda di seconda di seconda di seconda di seconda di seconda di seconda di seconda di seconda di seconda |
| Done Cone                                                                                      |                | 🔮 Siterret                                                                                                    |

#### Q: How do I forward ports in my router?

#### A: Well Known Ports

- **Step 1.** Log into the router by opening a web browser and entering http://192.168.0.1 in the address line.
- Step 2. Click on "Cancel" if the Setup Wizard comes up.
- **Step 3.** Click on "Advanced" on the left hand side.
- Step 4. Click on "Virtual Server".

| Ele Edit Yew Pavorites Iools        | : Help                      |                                                                       | At .              |
|-------------------------------------|-----------------------------|-----------------------------------------------------------------------|-------------------|
| 3 Back • 3 - 1                      | a Search 👷 Fa               | workes 🤣 👩 - 🍓 🔯 - 🥅 📕 🎽 Unis 👩 Help Desk 🜒 Howardfor                 | ums 👔 Wells Fargo |
| gåress an hetp://192.168.0.1/hame.h | tn                          |                                                                       | ¥ 📑 60            |
| Google -                            | 💌 🖸 Search 🔹 🥥 <sup>N</sup> | 🚧 🌮 🚰 🖓 No popupa 🛛 🦉 Check. • 🔍 AutoLink. • 💮 AutoLink 🛛 🔂 Options 🖉 | ,                 |
| TRENDnet 1                          | /irtual Ser                 | vers                                                                  |                   |
| TEW-431BRP<br>Router Setup          | Servers                     | Web FTP(Control) FTP(Data) FTP(Data)                                  |                   |
| Setup Wizard                        |                             | E-Mai(POP3)<br>E-Mai(SMTP)                                            |                   |
| AN                                  |                             | Delete                                                                |                   |
| Vireless                            | Properties                  | Enable Web                                                            |                   |
| Password                            |                             | PC (Server): Select a PC My PC is not listed                          |                   |
|                                     |                             | Protocol: TCP M                                                       |                   |
| Status                              |                             | External (WAN) Ports: 80 ~ 80                                         |                   |
| Advanced                            |                             | Clear Form                                                            |                   |
| Access Control                      | -                           | Lindate Solution County Add as your Desire                            |                   |
| Internet                            |                             | Opdate Selected Server Add as new Server                              |                   |
| WAN Port                            |                             | Help                                                                  |                   |
| Administration                      |                             |                                                                       |                   |
| Log Out                             |                             |                                                                       |                   |

- Step 5. If it is a "well known" port click on the "Service" under the Servers section.
- **Step 6.** Click "**Enable**" in the properties section.
- Step 7. Choose the computer that you want the port forwarded to in the PC (Server) section.

**Note:** If the computer is not listed here because it has been assigned a static IP address make sure you add it to the PC Database under **Administration>PC Database**.

Step 8. Click "Add as a New Server".

#### **Custom Ports**

- **Step 1.** Log into the router by opening a web browser and entering <u>http://192.168.0.1</u> in the address line
- Step 2. Click on "Cancel" if the Setup Wizard comes up.
- **Step 3.** Click on "Advanced" on the left hand side.
- Step 4. Click on "Virtual Servers".

| Setup - Microsoft Internet Explorer                                                                             |                                                                               |
|----------------------------------------------------------------------------------------------------|-------------------------------------------------------------------------------|
| Ele Edit yew Pavorites Loois Help                                                                               |                                                                               |
| 🔇 Back • 🐑 · 💌 🗟 🐔 🔎 Search                                                                                     | 👷 Favorites 🔗 🍰 🖏 😨 • 🔜 📕 🎽 Livis 🗿 Help Desk 🜒 Howard Farums 🗿 Wells Fargo 🦈 |
| Agidress Alter (/192.168.0.1/home.htm                                                                           | ¥ 🛃 60                                                                        |
| Google - M C Search -                                                                                           | ⊘ 🚧 🛷 PageRials 🖉 No popupa 🛛 🦉 Check + 🍕 AutoLink + 💮 AutoLink 🖉 Options 🥖   |
| TRENDnet Virtual S                                                                                              | Servers                                                                       |
| TEW-431BRP Serve<br>Router Setup                                                                                | 15 Web<br>FTC(Conto)<br>FTC(Conto)<br>E-Mail(POP)<br>Production               |
| Setup Wizard                                                                                                    | E-Mai(SMTP)                                                                   |
| LAN                                                                                                    | Delota                                                                        |
| Wireless                                                                                                    | es Enable Web                                                                 |
|                                                                                                    | PC (Server): Select a PC My PC is not listed                                  |
| Password                                                                                                    | Protocol: TCP M                                                               |
| Status                                                                                                    | Internal (LAN) Ports: 80 ~ 80                                                 |
| Contraction of the second second second second second second second second second second second second second s | External (WAN) Ports: 80 ~ 80                                                 |
| Advanced                                                                                                    | Clear Form                                                                    |
| Dynamic DNS                                                                                                    | Linden Solution Sources Add as your Source                                    |
| P Internet                                                                                                    | Updae Selected Server Add as new Server                                       |
| Virtual Servers     WAN Port                                                                                    |                                                                               |
|                                                                                                    | Help                                                                          |
| Administration                                                                                                  |                                                                               |
| LogOut                                                                                                    |                                                                               |
| Done                                                                                                    | Diterret                                                                      |

- Step 5. For Custom ports click "Enable" under the "Properties" section.
- **Step 6.** Choose the computer that you want the port forwarded to in the PC (Server) section.

Note: If the computer is not listed here because it has been assigned a static IP address make sure you add it to the PC Database under **Administration>PC Database**.

- **Step 7.** Choose the protocol(s).
- **Step 8.** Enter in the port(s).
- Step 9. Click "Add as a New Server".

#### Q: How do I access the router if it has a solid red status light?

- A: Step 1. Click Start then click on the Control Panel. For Windows 2000 click on Start, highlight settings then click on the Control Panel.
  - Step 2. Double-Click on the Network Connection icon.
  - Step 3. Right-Click on the Local Area Connection icon then click on Properties.
  - **Step 4.** Highlight the **Internet Protocol (TCP/IP)** by single clicking on it then click on **Properties**.

| Local Area Connection Properties                                                                                                    | ? 🔀                |
|----------------------------------------------------------------------------------------------------|--------------------|
| General Advanced                                                                                                    |                    |
| Connect using:                                                                                                    |                    |
| 📰 VIA Rhine II Fast Ethernet Adapter                                                                                                    | onfigure           |
| This connection uses the following items:                                                                                                    |                    |
| Revealed the set of the set of th | ~                  |
| ▼ T NWLink IPX/SPX/NetBIOS Compatible Trans                                                                                                    | sport Prot         |
| ✓ T Internet Protocol (TCP/IR)                                                                                                    |                    |
|                                                                                                    |                    |
|                                                                                                    |                    |
| I <u>n</u> stall Uninstall P <u>r</u>                                                                                                    | operties           |
| Description                                                                                                    |                    |
| Transmission Control Protocol/Internet Protocol. The<br>wide area network protocol that provides communic<br>across diverse interconnected networks.                                                                                                    | e default<br>ation |
| Show icon in notification area when connected                                                                                                    |                    |
| ✓ Notify me when this connection has limited or no co                                                                                                    | nnectivity         |
|                                                                                                    |                    |
|                                                                                                    |                    |
|                                                                                                    | <u> </u>           |
| UK                                                                                                    | Cancel             |

**Step 5.** Select **Use the following IP Address**. Enter 192.168.0.2 for the IP Address and 255.255.255.0 for the Subnet mask. Click **OK**.

| Internet Protocol (TCP/IP) Properties 🛛 🔹 👔 🔀                                                                    |                                                                          |
|----------------------------------------------------------------------------------------------------|--------------------------------------------------------------------------|
| General                                                                                                    |                                                                          |
| You can get IP settings assigned auto<br>this capability. Otherwise, you need to<br>the appropriate IP settings. | matically if your network supports<br>ask your network administrator for |
| O <u>O</u> btain an IP address automatica                                                                        | lly                                                                      |
| Use the following IP address: —                                                                                  |                                                                          |
|                                                                                                    | 192.168.0.2                                                              |
| S <u>u</u> bnet mask:                                                                                            | 255 . 255 . 255 . 0                                                      |
| Default gateway:                                                                                                 |                                                                          |
| Obtain DNS server address auto                                                                                   | matically                                                                |
| OSE the following DNS server ad                                                                                  | Idresses:                                                                |
| Preferred DNS server:                                                                                            |                                                                          |
| Alternate DNS server:                                                                                            | · · ·                                                                    |
|                                                                                                    | Advanced                                                                 |
|                                                                                                    | <u>Cancel</u>                                                            |

Step 6. Click OK again.

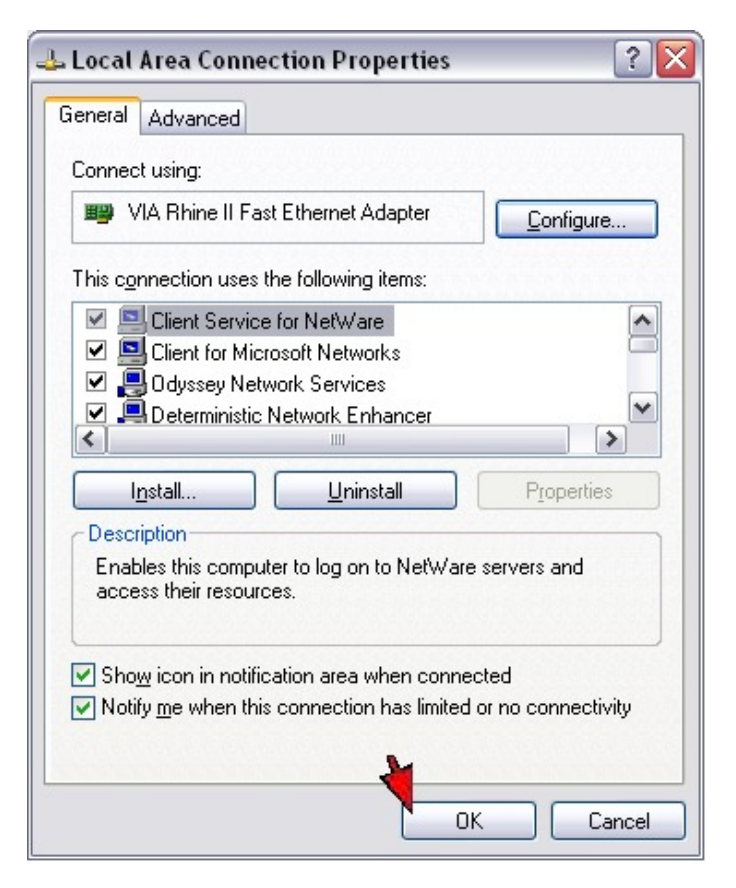

Connect your computer's network adapter into the WAN port on the back of the router. Step 7.

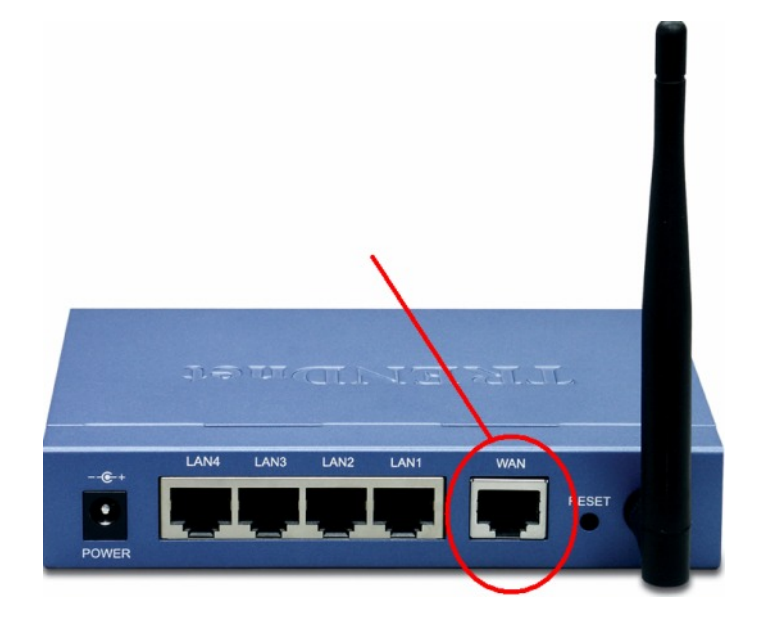

Step 8. Copy the firmware file 431BRP\_FW1204.img to the root of the C: drive.

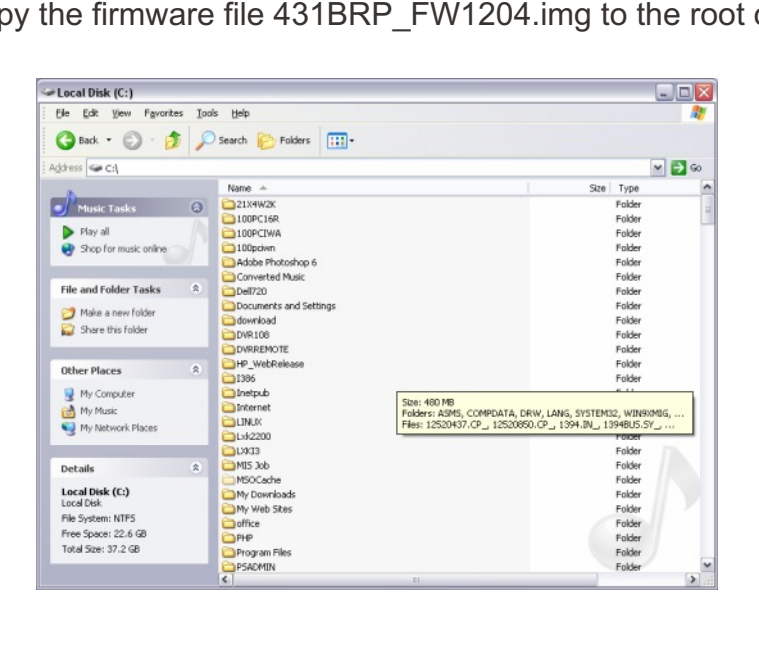

**Step 9.** Go to a command prompt. Click **Start** then **Run**. Type in "**cmd**", without the quotes then click **OK**. If you are using Windows 9x or Windows ME type in "command", without the quotes the click **OK**.

| Run                          | ? 🔀                                                                                                    |
|------------------------------|----------------------------------------------------------------------------------------------------|
|                              | Type the name of a program, folder, document, or<br>Internet resource, and Windows will open it for you. |
| Open:                        | cmd 💌                                                                                                    |
|                              | OK Cancel <u>B</u> rowse                                                                                 |
|                              | /Sixvtem32/cmd.exe                                                                                       |
| Microsoft Wi<br>(C) Copyrigh | ndux XP [Version 5.1.2600]<br>it 1985-2001 Microsoft Corp.                                               |
| C:\Documents                 | and Settings\Gabriel>                                                                                    |
|                              |                                                                                                    |
|                              |                                                                                                    |
|                              |                                                                                                    |
|                              |                                                                                                    |
|                              | ×                                                                                                    |

Step 10. Type "tftp –I 192.168.0.1 PUT c:\431BRP\_FW1204.img", without the quotes and hit enter.

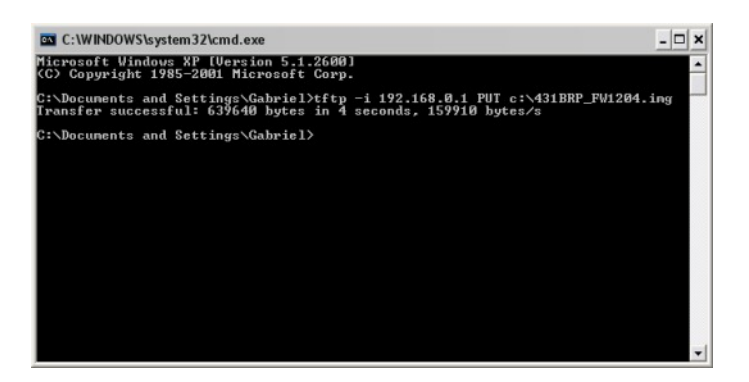

- **Step 11.** 1) After a successful transfer do a hard reset on the router.
  - a) Disconnect the power supply from the router.
  - b) Wait approximately 10 seconds.
  - c) Press and hold in the reset button on the router.
  - d) While holding in the reset button reconnect the power supply
  - e) Continue to hold in the power supply for approximately 15 seconds.
- **Step 12.** If the router still has a solid red status light or it not accessible through the LAN ports at this point please go to <u>www.trendnet.com/rma</u> and submit the form for warranty service on the router.